# <u>使い方 PC 版</u>

目次

- 1. ログイン
- 2. 投稿の中身を見る

## <u>手順</u>

1. ログイン

# Web ブラウザで以下にアクセスして「ログイン」をクリックする。 https://musashino-kyudo.tokyo/wp/

武蔵野市弓道連盟

理事会だより 弓道場の予定 審査会 講習会(支部内) 講習会(支部外) 射会・競技会 その他(行事等) 投稿方法【理事のみ】 新規投稿【理事のみ】

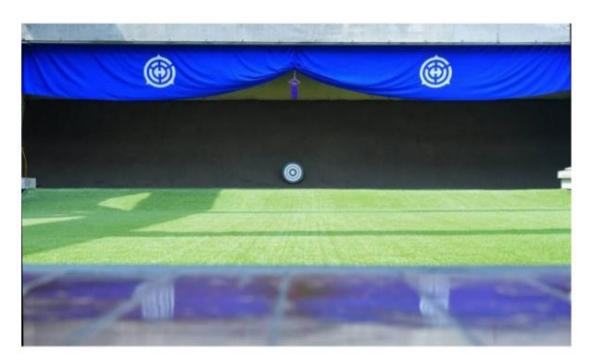

ムサシノスクエア

ログイン(記事を読むためにクリックしてください)

武蔵野市弓道連盟

ユーザ名とパスワードを記入し、「ログイン」を押す。
 ・ユーザ名(主に苗字のローマ字)またはメールアドレス
 ・パスワード(最初にメールで送付。ご自身で管理願います)
 忘れたら、「パスワードをお忘れですか?」を押して、
 届く電子メールで新たに設定してください。

| ■ ログイン (武蔵野市弓道連盟 - W × +                                                                                            |     |      | ~   | ð |
|----------------------------------------------------------------------------------------------------|-----|------|-----|---|
| ← C 🗈 https://musashino-kyudo.tokyo/wp/wp-login.php?redirect_to=https%3A%2F%2Fmusashino-kyudo.tokyo%2Fwp%2Fw… 𝒫 A 🟠 | Φ.  | ć= @ | ~   |   |
|                                                                                                    |     |      |     |   |
|                                                                                                    |     |      |     |   |
|                                                                                                    |     |      |     |   |
|                                                                                                    |     |      |     |   |
|                                                                                                    |     |      |     |   |
| ユーザー名またはメールアドレス                                                                                                    |     |      |     |   |
| pukyuren                                                                                                    |     |      |     |   |
| パスワード                                                                                                    |     |      |     |   |
|                                                                                                    |     |      |     |   |
| □ ログイン状態を保存す: □ ログイン                                                                                                |     |      |     |   |
| ······                                                                                                    |     |      |     |   |
| パスワードをお忘れですか?                                                                                                    |     |      |     |   |
| 武蔵野市弓道連盟へ移動                                                                                                    |     |      |     |   |
| <b>G</b> 日本語 🗸 <u>変更</u>                                                                                            |     |      |     |   |
|                                                                                                    |     |      |     |   |
|                                                                                                    |     |      |     |   |
|                                                                                                    |     |      |     |   |
| 🥐 35°C 📑 Q 🕸 📫 🖬 🗘 💼 🖬 🔺                                                                                            | A 🗢 |      | 8:2 |   |

### 以下のように新着記事が現れます。

|                                                                                                    |                                                                                                    | 新規投稿【理事のみ】                           |
|----------------------------------------------------------------------------------------------------|----------------------------------------------------------------------------------------------------|--------------------------------------|
| 認野市弓道連盟                                                                                               |                                                                                                    | こんにちは、bukyuren                       |
|                                                                                                    |                                                                                                    |                                      |
|                                                                                                    |                                                                                                    |                                      |
|                                                                                                    |                                                                                                    |                                      |
|                                                                                                    |                                                                                                    |                                      |
|                                                                                                    | 0                                                                                                    |                                      |
|                                                                                                    |                                                                                                    |                                      |
|                                                                                                    |                                                                                                    |                                      |
|                                                                                                    | 10                                                                                                    |                                      |
|                                                                                                    | and the second second se | Numerol .                            |
| ムサシノスクエ                                                                                               | ア                                                                                                    |                                      |
|                                                                                                    |                                                                                                    |                                      |
|                                                                                                    |                                                                                                    |                                      |
|                                                                                                    |                                                                                                    |                                      |
|                                                                                                    | 記事を読むためにクリックしてくたさい)                                                                                                    |                                      |
| 第1回 標直抽定素納全国                                                                                          |                                                                                                    | t≓EA                                 |
| 弓道大会実施要項掲示のお                                                                                          |                                                                                                    | DT/10X                               |
| 知らせ                                                                                                   | 手作業で通知メール                                                                                                    | 個人ことに設定してみた。                         |
| 標記大会の要項を弓道場に掲示いたしました。                                                                                 | 2024年11月1日                                                                                                    | 2024年11月1日                           |
| こちらは個別申込みとなっております。掲示物<br>を添付いたしましたので参加                                                                |                                                                                                    |                                      |
| 2024年11月4日                                                                                            |                                                                                                    |                                      |
|                                                                                                    |                                                                                                    |                                      |
|                                                                                                    |                                                                                                    |                                      |
| 記功時英                                                                                                  | 記式馬英                                                                                                    | 訂馬更                                  |
| 送信元とpost auntherへ変更                                                                                   | 新規投稿でメールが送信されてほしい!                                                                                                    | 投稿時にメールと飛ばす                          |
| 2024年11月1日                                                                                            | 2024年11月1日                                                                                                    | 2024年11月1日                           |
|                                                                                                    |                                                                                                    |                                      |
| 投稿時に「カテゴリ」を指                                                                                          | 令和5年度東京都弓道連盟                                                                                                    | 10/20 中部地区例会ご連絡                      |
| 定してくださいね。                                                                                             | 第三地区弓道選手権大会の                                                                                                    | <村田が試験掲載しています。>10/20中部地              |
| 投稿時に「カテゴリ」を指定しないと、理事の                                                                                 | お知らせ                                                                                                    | 区例会にご参加の皆様 お世話になります。中部<br>地区例会について添付 |
| カ々には主件には表示されますか、一般会員の<br>全件やメニューでの選択から                                                                | <村田が試験掲載しています。>会員各位 お世<br>話になります。標記大会の要項を選場に場示し                                                                                                    | 2024年10月14日                          |
| 2024年10月14日                                                                                           | ました。概要は以下の通り                                                                                                    |                                      |
|                                                                                                    | 2024年10月14日                                                                                                    |                                      |
|                                                                                                    |                                                                                                    |                                      |
|                                                                                                    |                                                                                                    |                                      |
| <b>南京邦己诺指道老謙羽</b> 合/                                                                                  |                                                                                                    |                                      |
| 東京都弓道指導者講習会(<br>四・五段の部、称号の部して                                                                         |                                                                                                    |                                      |
| 東京都弓道指導者講習会(<br>四・五段の部、称号の部) に<br>ついて                                                                 |                                                                                                    |                                      |
| 東京都弓道指導者講習会(<br>四・五段の部、称号の部)に<br>ついて<br><村田が成時機しています。> 会員名が 車支                                        |                                                                                                    |                                      |
| 東京都弓道指導者講習会(<br>四・五段の部、称号の部)に<br>ついて<br><村田が試験掲載しています。>会員各位東京<br>都可道時著講習会四・五段の部、称号の部)                 |                                                                                                    |                                      |
| 東京都弓道指導者講習会(<br>四・五段の部、称号の部)に<br>ついて<br>4日の抗酸細胞しています。>会員各位東京<br>新型温脂濃青調査(四・五段の部、称号の部)<br>の5期55日です。日時。 |                                                                                                    |                                      |

武威野市弓道連盟

## もし、以下の画面になってしまったら、左上の「武蔵野市弓道連盟」をクリックして、「サイトを 表示」をクリックしてください。

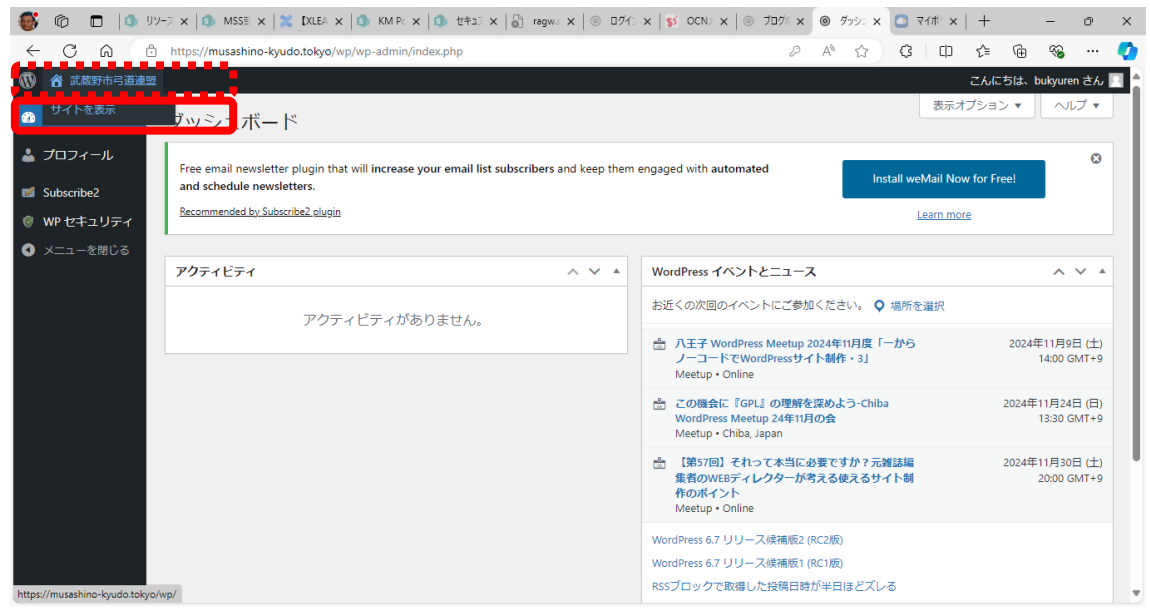

#### 2. 投稿の中身を見る

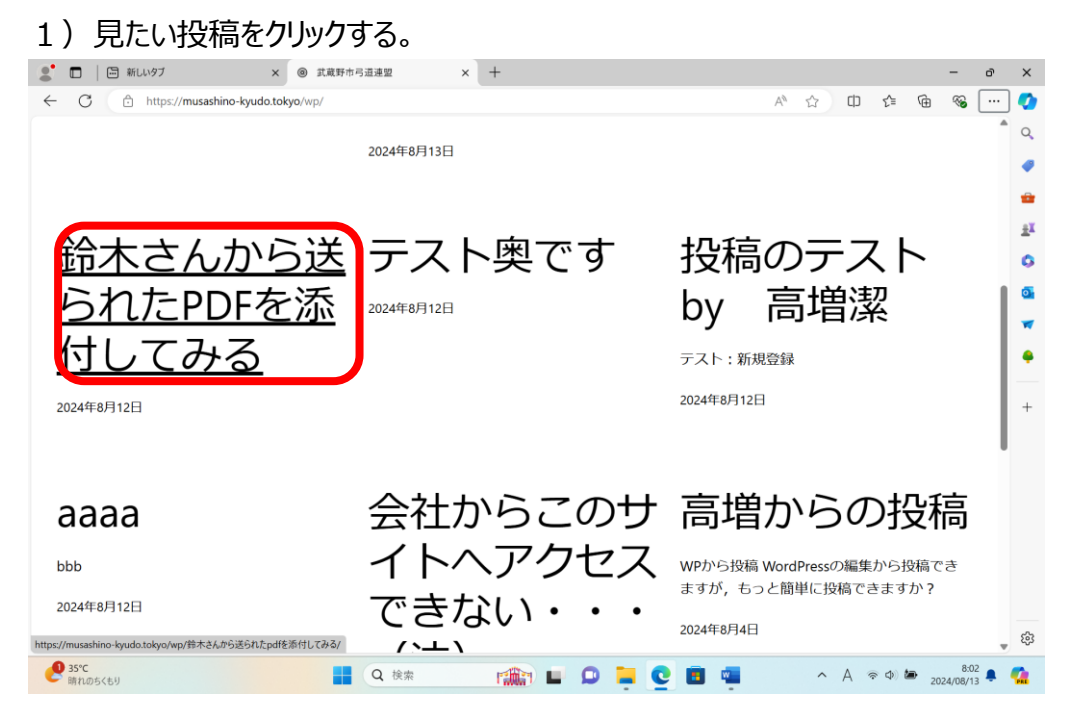

#### 2)投稿が表示されます。

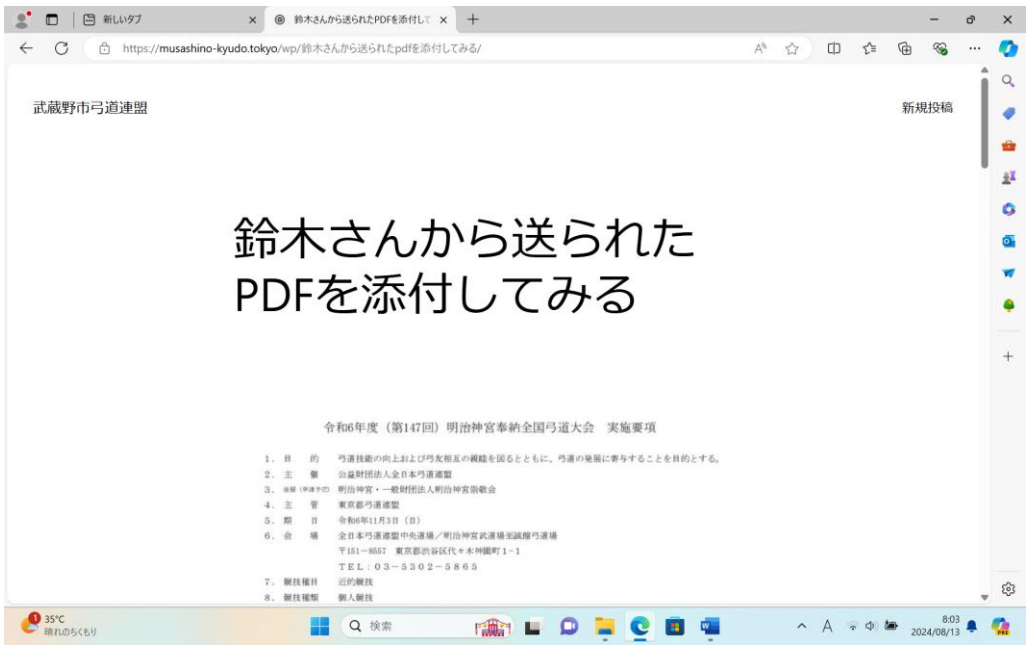

#### 3) ダウンロードしたい場合は、下側にある「ダウンロード」ボタンを押す。

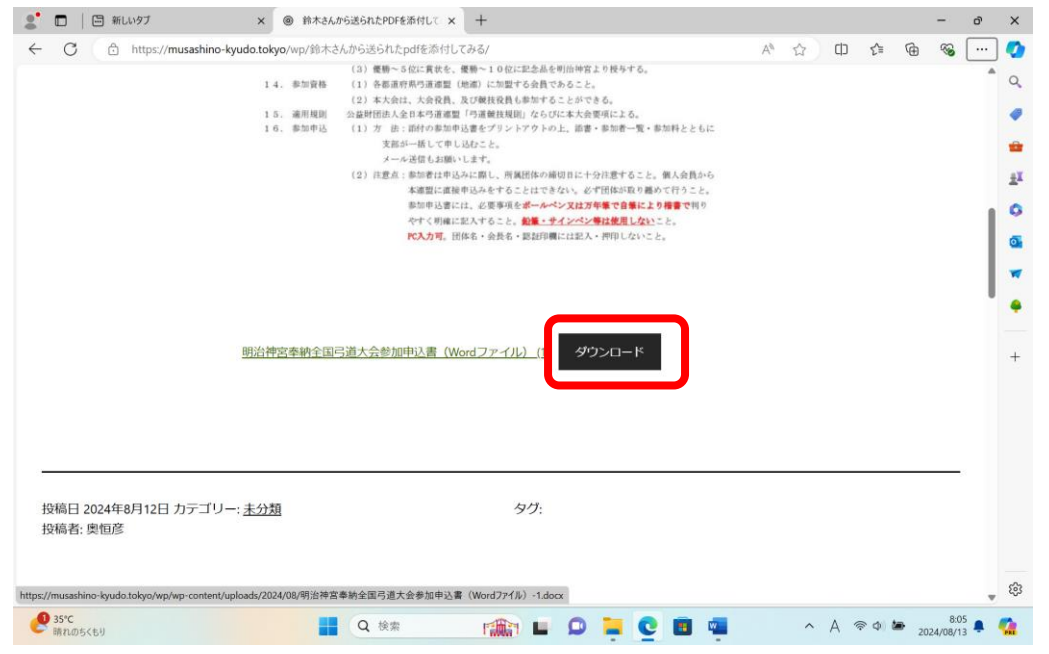

#### 4) ブラウザからダウンロードを確認されるので、「ファイルのダウンロード」を押す。

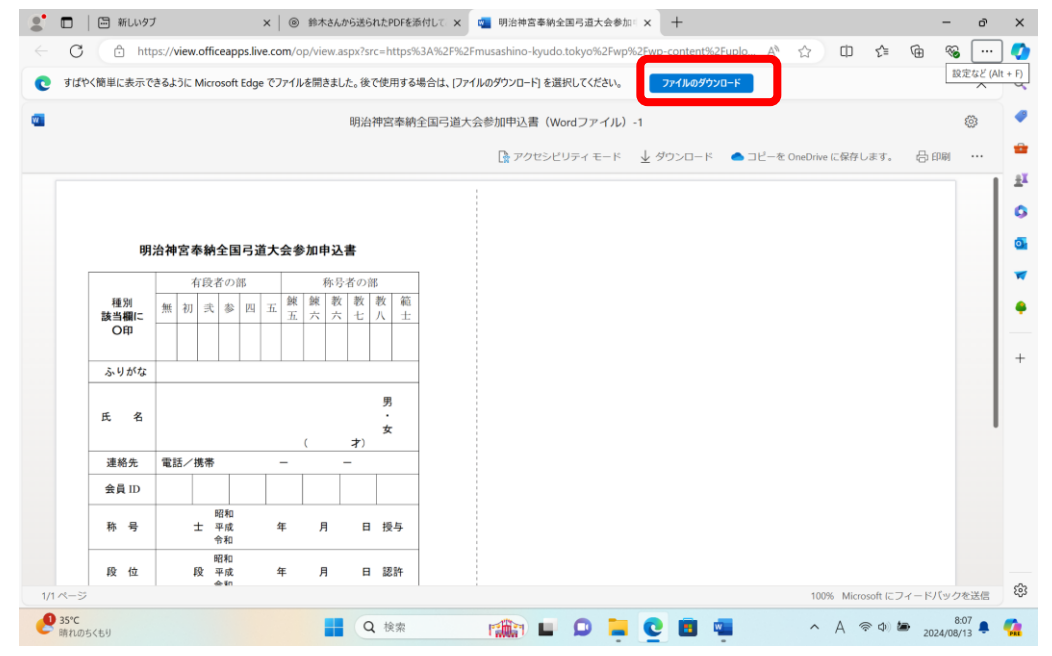

#### 5)「ファイルを開く」もしくはフォルダのアイコンをクリックする。

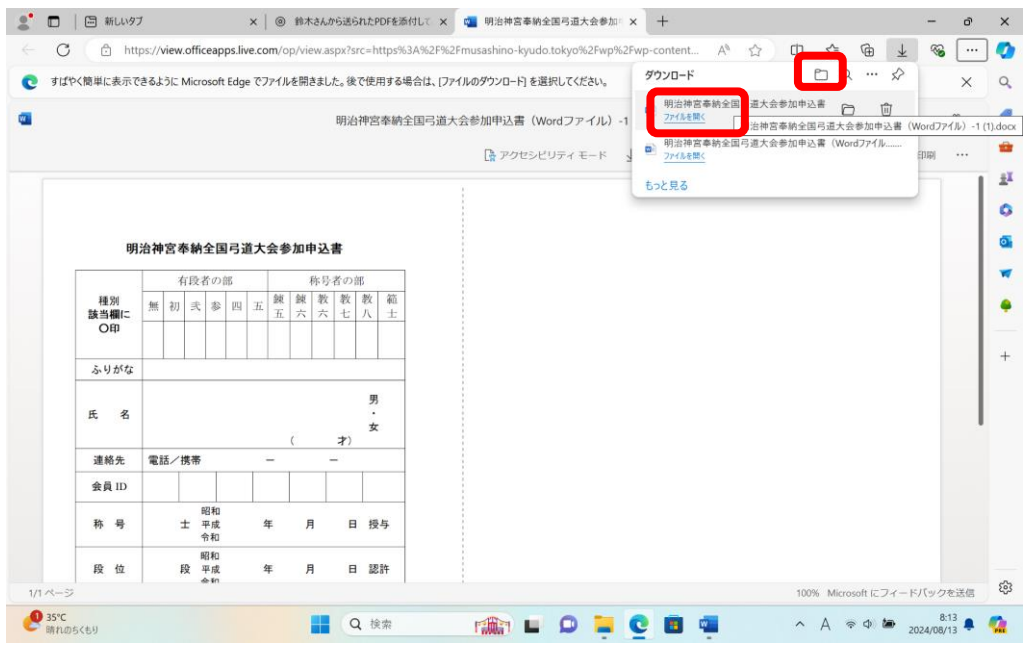

### 6)ファイルフォルダ(エクスプローラ)が開くので、その後は普通に操作する。

| ⊻ ダウンロード             | × +                                                                                  |                  |                     |        |            | - 🗆 × |
|----------------------|--------------------------------------------------------------------------------------|------------------|---------------------|--------|------------|-------|
| 現在の場所に新しい項目を作成       | άλιετ. 🖵 > ダウンロード                                                                    |                  |                     |        | ダウンロードの検索  | Q     |
| ● 新規作成               | ; () () () () () () () ()                                                            | 2べ替え - 📰 表示 -    |                     |        |            | □ 詳細  |
| <u>↑</u> #-4         | □ 名前                                                                                 | 更新日時             | 種類                  | サイズ    |            |       |
| 🗾 ギャラリー              |                                                                                      |                  |                     |        |            |       |
| > 🔷 OneDrive - Pers  | 」 明治神宮奉納全国弓道大会参加申込書(Wo                                                               | 2024/08/13 8:13  | Microsoft Word 文書   | 33 KB  | J          |       |
|                      | 包 明治仲含辛納至国与迎入安参加甲込者(Wo)                                                              | 2024/08/13 8:12  | Microsoft Word 又書   | 53 KB  |            |       |
| 🗖 デスクトップ 🌧           | 20240803_インストール.txt                                                                  | 2024/08/13 5:09  | テキスト ドキュメント         | 3 KB   |            |       |
| ↓ ダウンロード 🖈           | <ul> <li>         ・ 元月          ・ 2024年度事業運営方針施策活動計画表(ITB         ・      </li> </ul> | 2024/07/14 16-54 | Microsoft Excel 7-7 | 86 KB  |            |       |
|                      |                                                                                      |                  |                     |        |            |       |
|                      | 20240217memo                                                                         | 2024/02/17 9:20  | ファイル                | 3 KB   |            |       |
| ► C9+7 *             | 理事会で決めていただきたいこと_20240216.docx                                                        | 2024/02/16 18:53 | Microsoft Word 文書   | 14 KB  |            |       |
| 🚱 ミュージック 🖈           | ■ 武弓連IT理事会で決めてほしいこと_202400216(                                                       | 2024/02/16 18:46 | テキスト ドキュメント         | 2 KB   |            |       |
| 🛂 ビデオ 🔹 🖈            | ■ 武蔵野市弓道連盟IT企画書_20240210r2.docx                                                      | 2024/02/10 10:40 | Microsoft Word 文書   | 367 KB |            |       |
| 202312-202401        |                                                                                      |                  |                     |        |            |       |
| 🗐 My Data Source     |                                                                                      |                  |                     |        |            |       |
| 📜 it-team            |                                                                                      |                  |                     |        |            |       |
|                      |                                                                                      |                  |                     |        |            |       |
| > 🔷 OneDrive         |                                                                                      |                  |                     |        |            |       |
| Y PC                 |                                                                                      |                  |                     |        |            |       |
|                      |                                                                                      |                  |                     |        |            |       |
|                      |                                                                                      |                  |                     |        |            |       |
| > 🍹 ネットワーク<br>8 個の項目 |                                                                                      |                  |                     |        |            |       |
| 35°C<br>時れのちくもり      | Q #                                                                                  | ·*               |                     | 0 🗉 📹  | へ あ ※ 4) 🆢 | 8:15  |

7) カテゴリーの定義は以下のとおりです。見たい記事のメニューをクリックしてください。

| カテゴリー    | 投稿内容                 |
|----------|----------------------|
| 理事会だより   | 「理事会便り」              |
| 弓道場の予定   | 月次予定表                |
| 審査会      | 各種審査要項、受付日など情報       |
| 講習会(支部内) | 内部講習会·研修会            |
| 講習会(支部外) | 上部団体主催講習会関連          |
| 射会·競技会   | 参加可能な上部団体、他地連主催の大会関連 |
| その他(行事等) | 市民大会、新年射会、納射会、等      |

| 🖗 🗖 🔕 UV-  | 7 🗙 🕼 MSSE 🗙 🗮          | IXLEA × S KM F | Pc ×   13 − セキュ? | $\times \mid \bigcirc$ rage $\times$ | © वर्गः ×   🕫 | OCN) × 🛛 💿 | ブログ/ × | ② 武蔵 <sup>1</sup> | × 🖸 | RT# X | +     | -          | Ø    |
|------------|-------------------------|----------------|------------------|--------------------------------------|---------------|------------|--------|-------------------|-----|-------|-------|------------|------|
| C Q D      | https://musashino-kyudo | .tokyo/wp/     |                  |                                      |               |            | P      | A <sup>®</sup> ☆  | G   | ¢     | ₹⁄≡   | ÷          |      |
| 🚳 武蔵野市弓道連盟 |                         |                |                  |                                      |               |            |        |                   |     | こん    | にちは、ト | bukyuren 건 | sh 📃 |
|            |                         |                |                  |                                      |               |            |        |                   |     |       |       |            |      |
| 武蔵野市弓道道    | 重盟                      |                |                  |                                      |               |            |        |                   |     |       |       |            |      |
|            | 理事会だより                  | 弓道場の予定         | 審査会 講習           | 会(支部内)                               | 講習会 (支部外      | ) 射会・競     | 技会で    | の他 (行             | 事等) | 投稿    | 方法【刊  | 里事のみ】      |      |
|            |                         |                |                  |                                      |               |            |        |                   |     |       |       |            |      |
|            |                         |                |                  |                                      |               |            |        |                   |     | 新規    | 投稿【玛  | 里事のみ】      |      |
|            |                         |                |                  |                                      |               |            |        |                   |     |       |       |            |      |
|            |                         |                |                  |                                      |               |            |        |                   |     |       |       |            |      |
|            |                         |                |                  |                                      |               |            |        | -                 |     |       |       |            |      |
|            |                         |                |                  |                                      |               |            | 1      |                   |     |       |       |            |      |
|            |                         |                | 6                |                                      |               | Ô          |        |                   |     |       |       |            |      |
|            |                         |                |                  |                                      |               |            |        |                   |     |       |       |            |      |
|            |                         |                |                  |                                      |               |            |        |                   |     |       |       |            |      |
|            |                         |                |                  | 0                                    |               |            |        | -                 |     |       |       |            |      |
|            |                         |                | -                |                                      |               |            |        |                   |     |       |       |            |      |
|            |                         |                | _                | a second and                         |               |            |        |                   |     |       |       |            |      |
|            |                         |                |                  |                                      |               |            |        |                   |     |       |       |            |      |
|            |                         | 1              | -                |                                      |               | THE .      |        |                   |     |       |       |            |      |